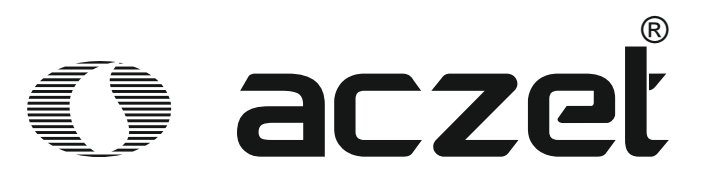

# **Operating Manual** Automatic Abbe Refractometer

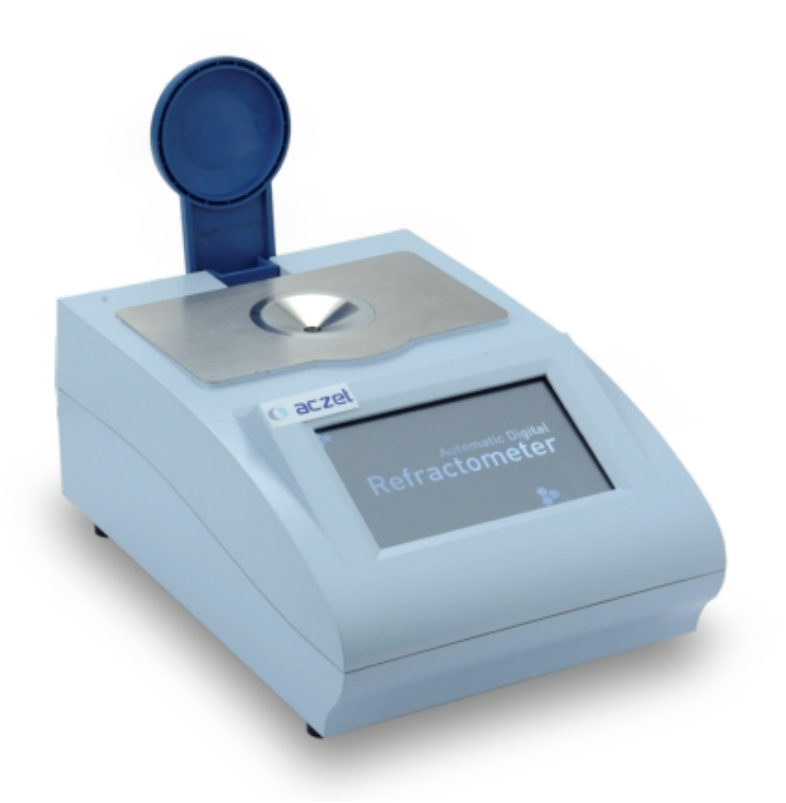

# **ARM-Z Series**

# **Table of Contents**

| I.   | APPLICATIONS                     | 2          |
|------|----------------------------------|------------|
| 11.  | SPECIFICATIONS                   | 3          |
| III. | WORKING PRINCIPLES               | 4          |
| IV.  | OPERATION INSTRUCTIOS            | 5          |
| V.   | MAINTENANCE 1                    | 16         |
| VI.  | COMPLETE SET OF INSRUMENT        | L <b>7</b> |
| VII. | AFTER SALES SERVICIEND GUARANTEE | 18         |
| VIII | . APPENDIX 1                     | 19         |

### I. Applications

The automatic Abbe refractometer can measure the mass fraction (Brix)of transparent, refractive index nD and translucent liquid sucrose solution, glucose, F42 fructose syrup, and F55 fructose syrup, but also the solid content of juices, vegetables, soft drinks and canned products and user-defined polynomial measurement units. It has **a**hermostatic control function, using a sapphire prism Thecolor touch screen is user-friendly. It can perform automatic measurement, with fast speed and good reproducibility. It has the temperature correction, USB, U disk storage and printing functions (the printer is optional). The instrument is compact, builtwith a variety of industry standard and user-defined measurement units.

The Refractive index is an important optical constant of a substance, which facilitate to understand the optical properties of a substance. The instrument can measure a variety of solution mass fraction (Brix) (0-95%, equivalent to the refractivenidex of 1.333 -1.531). Therefore instrumentcan be used in a wide rangejncluding oil industry, oiand fat industry, pharmaceutical industry, paints industry, food industry, daily chemical industry, sugar industry, geological survey and other relevant factories, schools and scientific research organizations.

# **II.** Specifications

Measurement range (n<sub>D</sub>): 1.30000-1.70000 Indicator error (n<sub>D</sub>): ±0.0002 Resolution(n<sub>D</sub>): 0.00001 Reading range of sucrose solution mass fraction (Brix): 0-95% Error (Brix): ±0.1% Resolution (Brix): 0.01% Temperature display range: 0-50°C Weight: 4KG Dimensions: 345mm×245mm×165mm Power supply: 220V~240V, 50Hz±1Hz Output interface: RS232 , USB, U drive

# **III. Working Principles**

1. Schematic Diagram of Principles

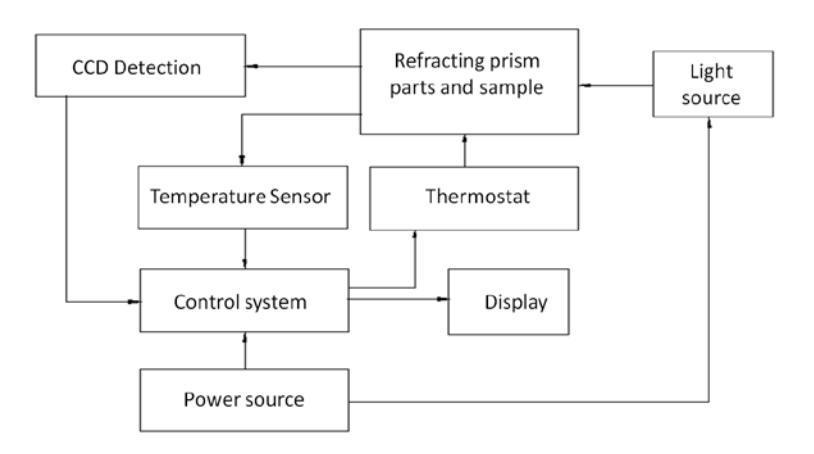

2. Working Principles

The automatic Abbbe refractometerperforms the measurement of transparent or translucent substance following the principle of measuring the refractive index of the critical angle. The line array CCD is used for detecting the image, which is sent to the computer system for data processing to determine the line diving the brightness and darkness, that is, the position of the critical angle. T hen figures show the refractive index or Brix of the test sample.

# **IV. Operation Instructions**

#### 1. Instrument Interface Overview

Before turning on the instrument, make sure the prism surface is clean and the shell is covered well. Figure 1 is the screen after the power is turned on. Click the center of the screen, and the instrument starts preheating, as shown in Figure 2.

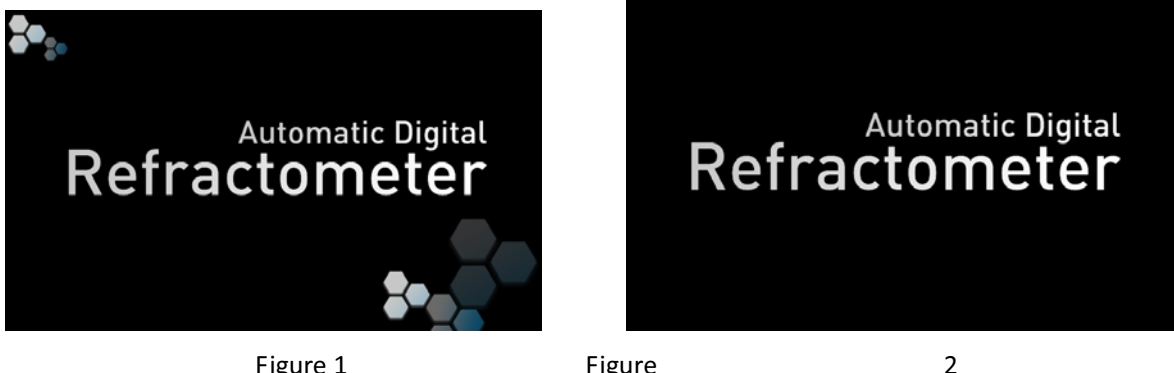

Figure 1

Figure

Caution! If the glass surface of the test dish is not fully cleaned before powering on, it will cause measurement errors! If the test dish contains liquid, the machine will prompt warning, as shown in Figure 3 and 4.

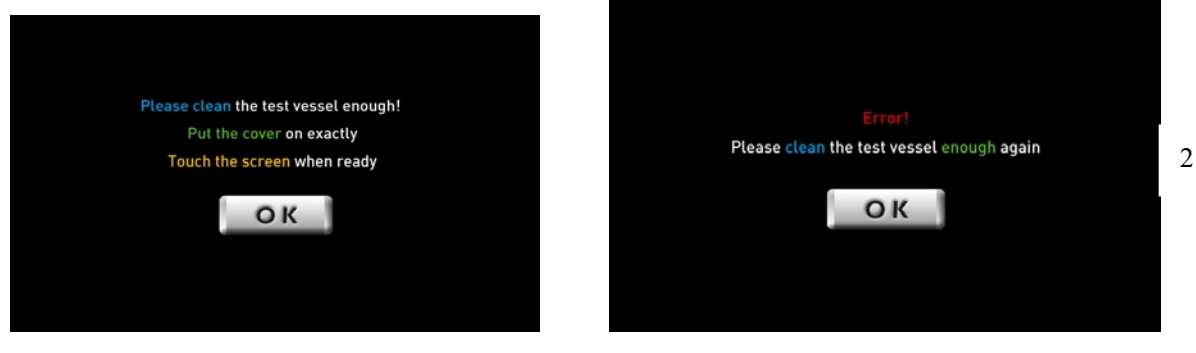

Figure 3

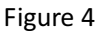

If the instrument is finished with preheating, it enters waiting page, as shown in Figure 5.

| Refractometer                  |                 | Refractometer                        |                |
|--------------------------------|-----------------|--------------------------------------|----------------|
| Real-time C Scanning Tess      | t D<br>fface    | Real-time °C Scanning Test           | Q              |
| Interface Select: Sample Name: | tem Int<br>ings | Iterface Select: Sample Name: System | em<br>i<br>ngs |
|                                | ata)<br>Liss    |                                      | ata<br>ists    |
| n⊳ Test Pr                     | int             | Test, Please Wait                    | n              |
| Figure 5                       | Figure          | 6                                    |                |

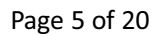

Press "Test" key to enter test page, and see Figure 6. When the test is complete, see Figure

7.

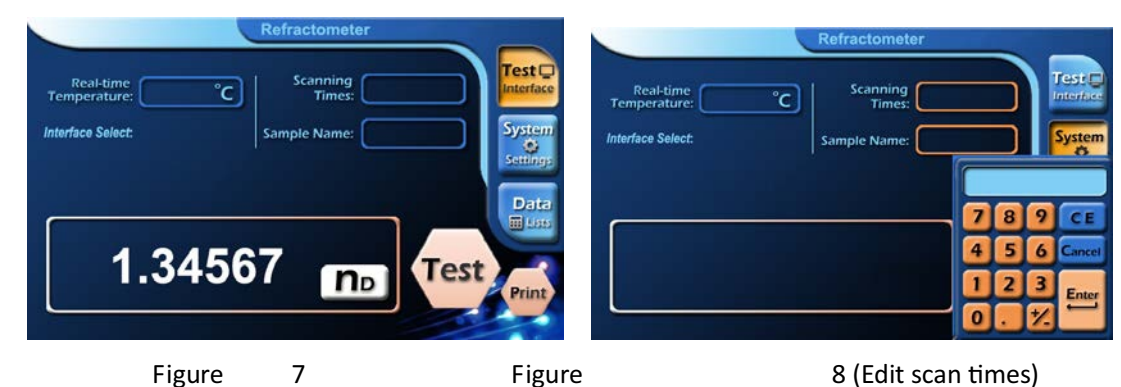

As shown inFigure 5, on the test page press "scan times", and "sample name", and the corresponding settings can be entered. See Figure 8, Figure 9.

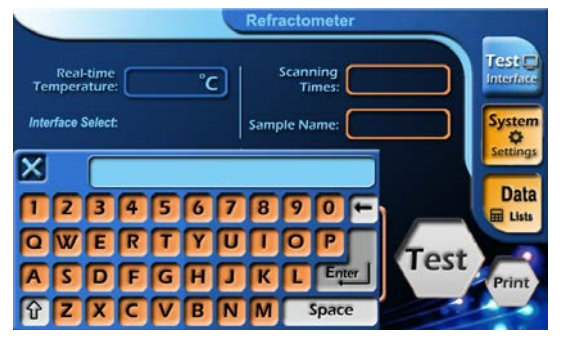

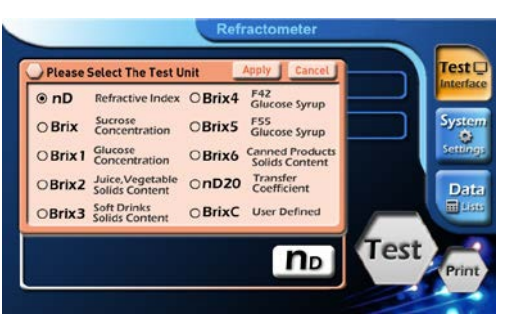

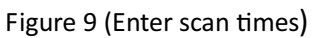

Figure 10

There are more than 10 display parameter options, for example, under the display of nD to modify: press "nD" and Figure 10 page will appear.

- (1) Press nD, Brix, Brix1, Brix2, Brix3, Brix4, Brix5 or Brix6, the corresponding display option will be displayed. Se∉igure 10, Figure 11, Figure 12, Figure 13, Figure 14, Figure 15, Figure 16 and Figure 17.
- (2) If BrixC and nD20 is selected, user can enter customized coefficient. See Figure 18 and Figure 19.
- (3) When the selection is complete, press "Apply" to confirm. See Figure 20 and Figure 21, Figure 22, Figure 23, Figure 24, Figure 25, Figure 26, Figure 27, Figure 28.
- (4) Press "Cancel" to cancel the selection, and the system restores the original selections.

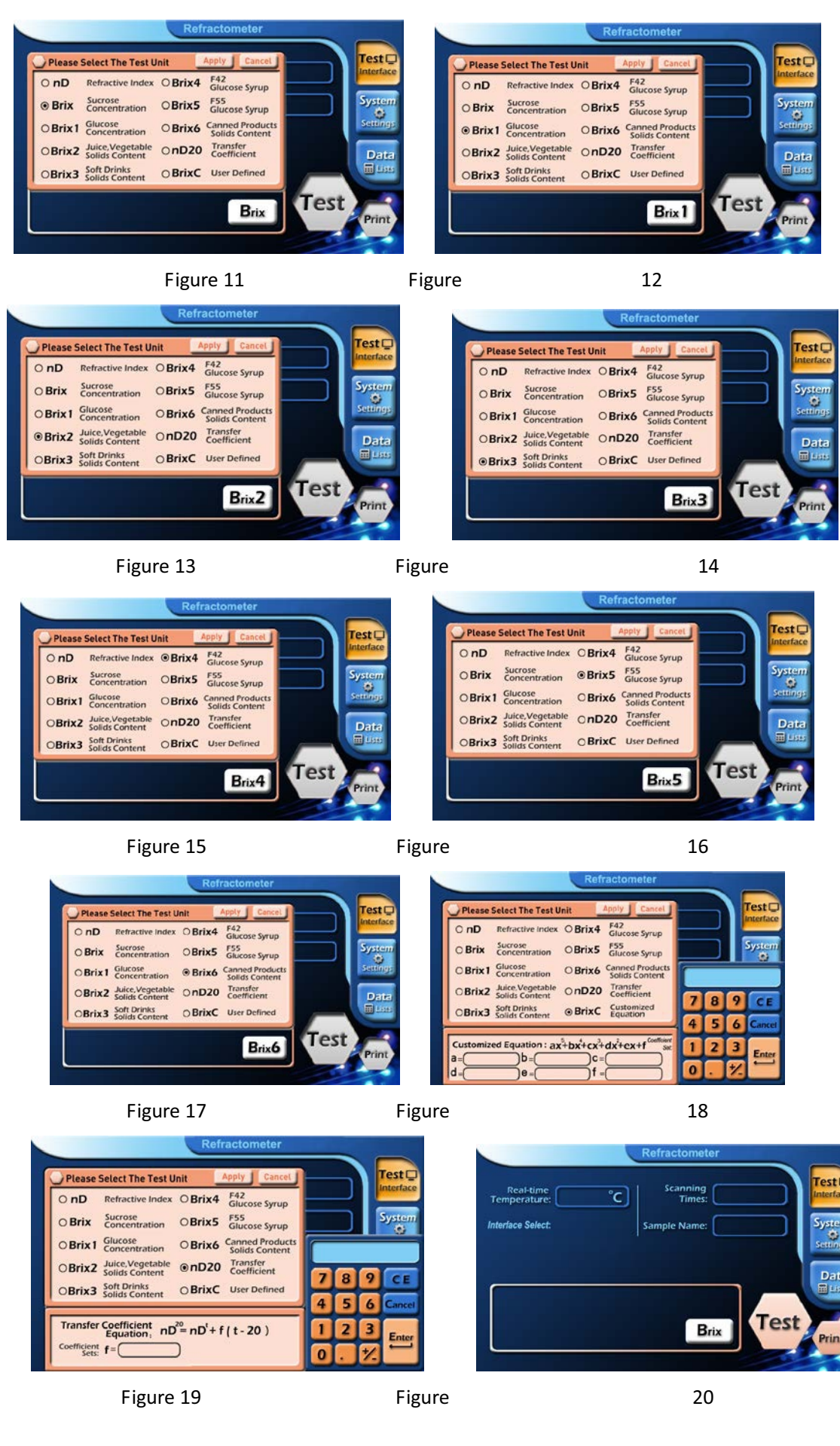

Page 7 of 20

|                           | Refractometer      |              |
|---------------------------|--------------------|--------------|
| Real-time<br>Temperature: | °C Scanning Times: | Test         |
| Interface Select:         | Sample Name:       | Syst<br>Send |
|                           |                    |              |
|                           | Brix2 Tes          | t            |

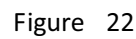

°c

Scanning Times:

Brix4

Real-time Temperature:

face Select:

Test

Syste Settin

Data

Test

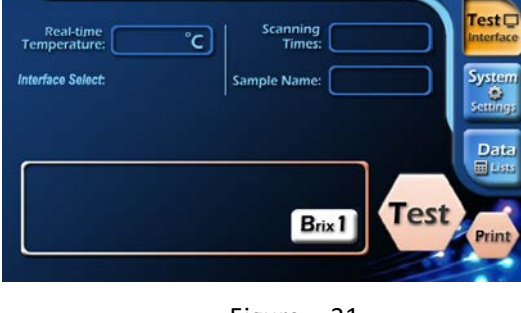

Refractometer

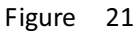

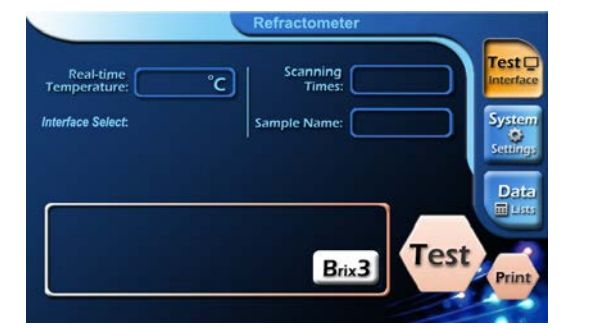

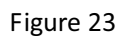

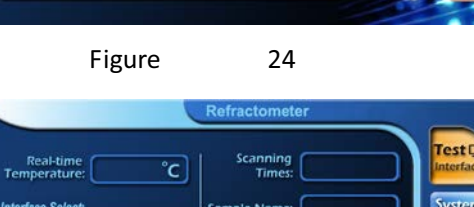

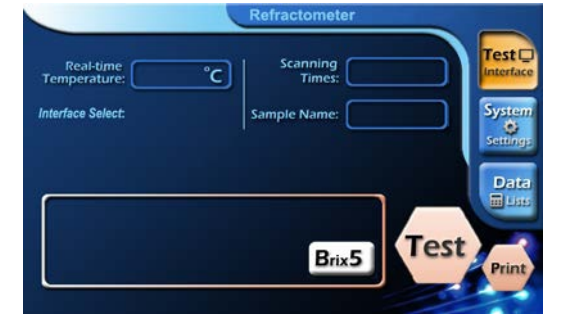

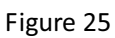

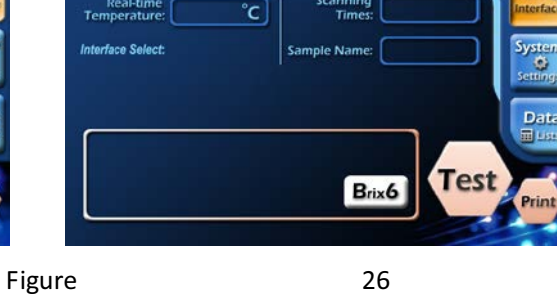

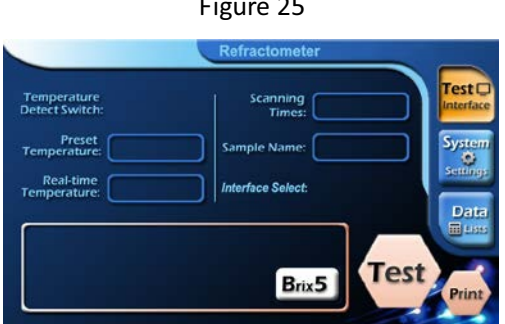

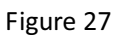

Figure

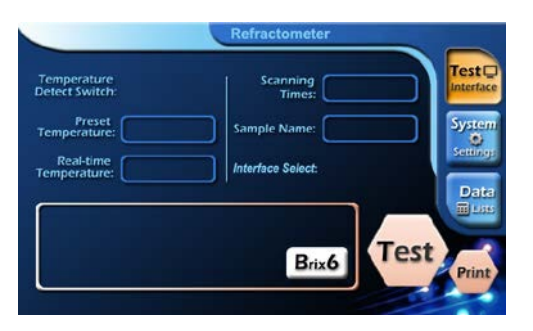

28

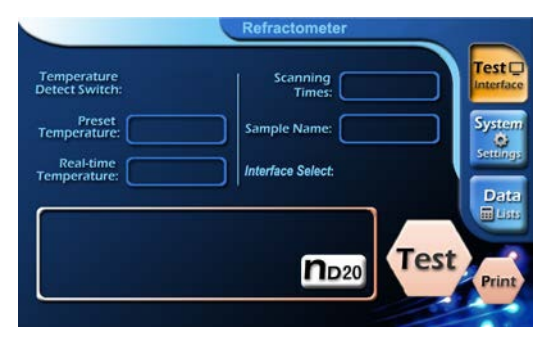

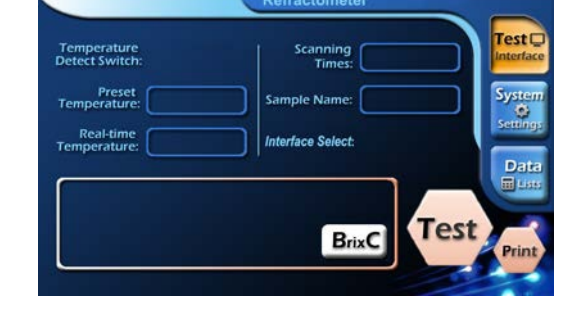

| Figu            | re 29                   | Figure                             | 30                  |
|-----------------|-------------------------|------------------------------------|---------------------|
| When user pres  | s "Test" key and sample | is absent, the system willert      | , see Figure 31. If |
| the sample exce | eds the measurement ran | nge, the system will also alert, s | ee Figure 32.       |

|                                                                                       | Refractometer                                           |                                                                                   | Refractometer                                          |                                                     |
|---------------------------------------------------------------------------------------|---------------------------------------------------------|-----------------------------------------------------------------------------------|--------------------------------------------------------|-----------------------------------------------------|
| Temperature<br>Detect Switch:<br>Temperature:<br>Real-time<br>Temperature:<br>Nothing | Scanning<br>Times:<br>Sample Name:<br>Interface Select: | em<br>Temperatur<br>Detect Switc<br>Prese<br>Temperatur<br>Real-tim<br>Temperatur | e Scanning<br>tree Sample Name:<br>e Interface Select. | Test Cinterface<br>System<br>Settings<br>Test Print |
| Figure                                                                                | 31                                                      | Figure                                                                            |                                                        | 32                                                  |

In order to ensure the accuracy of the sample, when the ambient temperature change exceeds  $2^{\circ}C$ , instrument will alert, see Figure 33 and Figure 34. Press the "OK" button, the instrument returns to the System Settings page. System Settings page can besee n in Figure 35. When user wishes to return to the purchase state, press "Restore Factory Settings" button, see Figure 36. Press "YES" to confirm the restore factory settings; press "NO" to abort restore the factory settings.

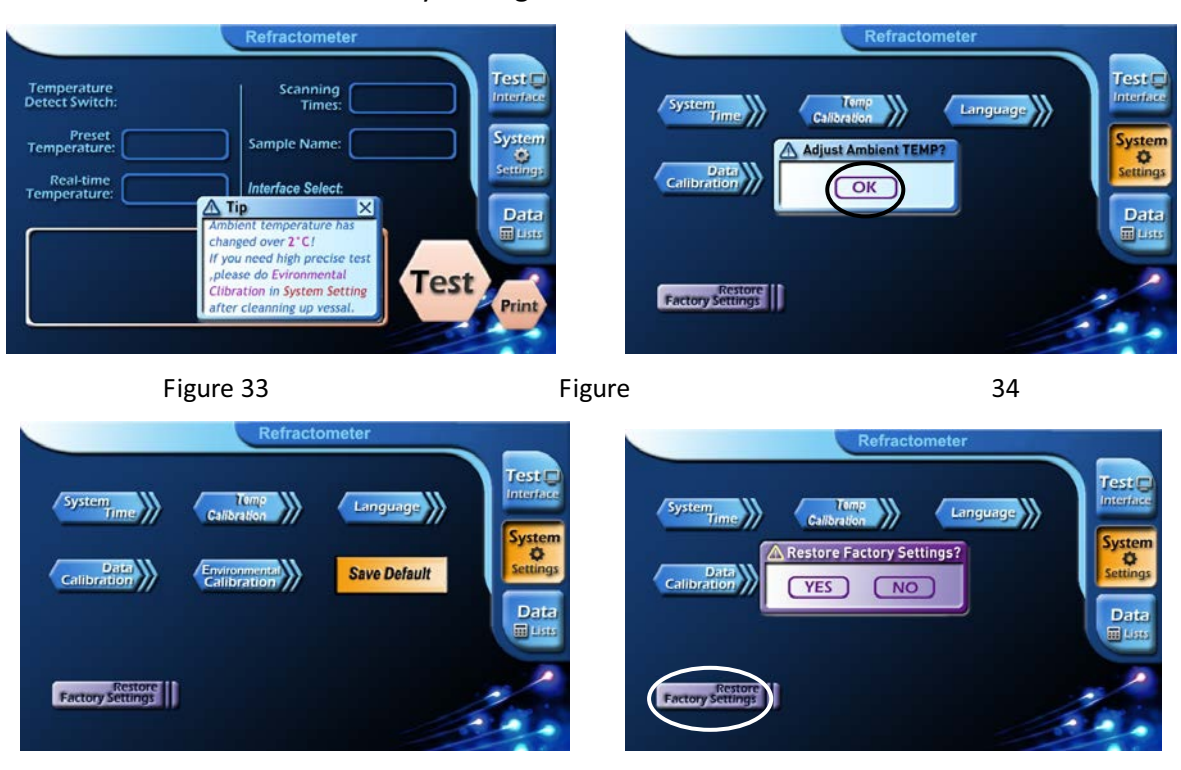

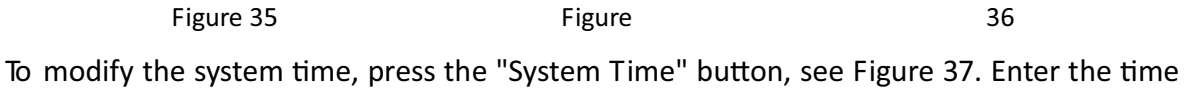

in the page shown in Figure 37.

| System     Environmental       Data     Calibration | Test<br>Interface<br>System<br>Settings<br>Data<br>Calibration                                                                                                    | Refractometer  Temp Galibration  Test Save Default | Test<br>Interface<br>System<br>Settings |
|-----------------------------------------------------|----------------------------------------------------------------------------------------------------|----------------------------------------------------|-----------------------------------------|
| Restore<br>Factory Settings                         | 7         8         9         C E           4         5         6         Cancel           1         2         3         Enter           0         -         */         Enter | Value;                                             |                                         |
| Figure 37                                           | Figure                                                                                                    | 38                                                 |                                         |

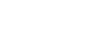

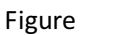

Press the "environmental correction" button, the instrument returns to he start state. According to their own standard sample, uses can press the "Data Calibration" button to calibrate data, see Figure 38.

- (1) Data calibration: first, place the sample to be calibrated; then enter the page shown in Figure 39, click the standard value column, and it appears a keyboard. Enter your standard value in the standard value field; press the "Apply" button to confirm.
- (2) Before the instrument left the factory, it was calibrated with standard samples and inspected qualified. It is not recommended for users to use this function.
- (3) If the instrument is abnormal after the user used this function, press "Restore Factory Settings" button to restore the factory settings.

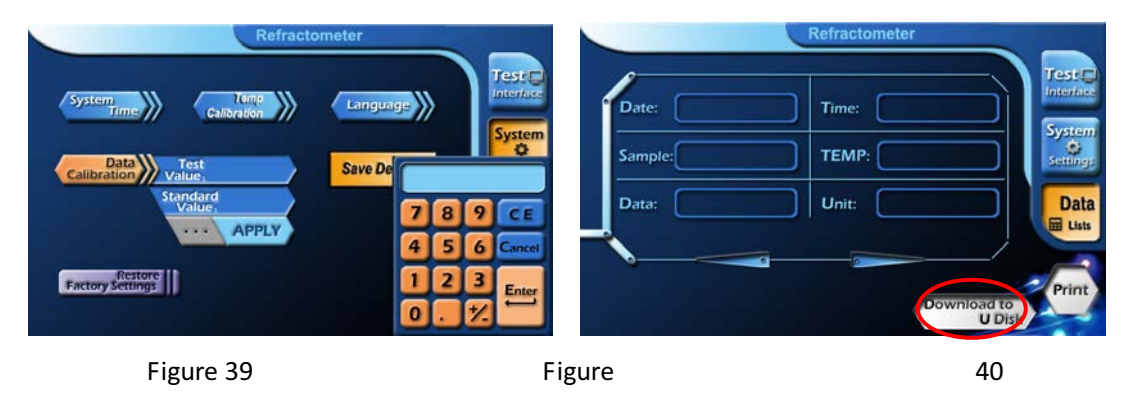

Data list: See Figure 40. Press "U disk download" button to save the data to U disk, see Figure 41.

If the saved file already exists, it will ask whether to overwrite, see Figure 42. Press "YES" to confirm, or "NO" to quit.

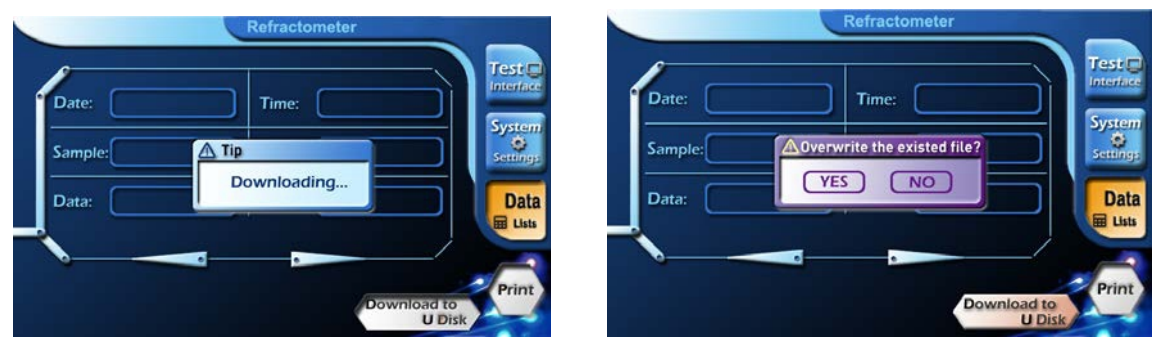

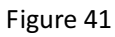

Figure 42

When the download is complete, it will ask whetherto c lear the history, see Figure 43. Press "YES" to confirm, or "NO" to quit.

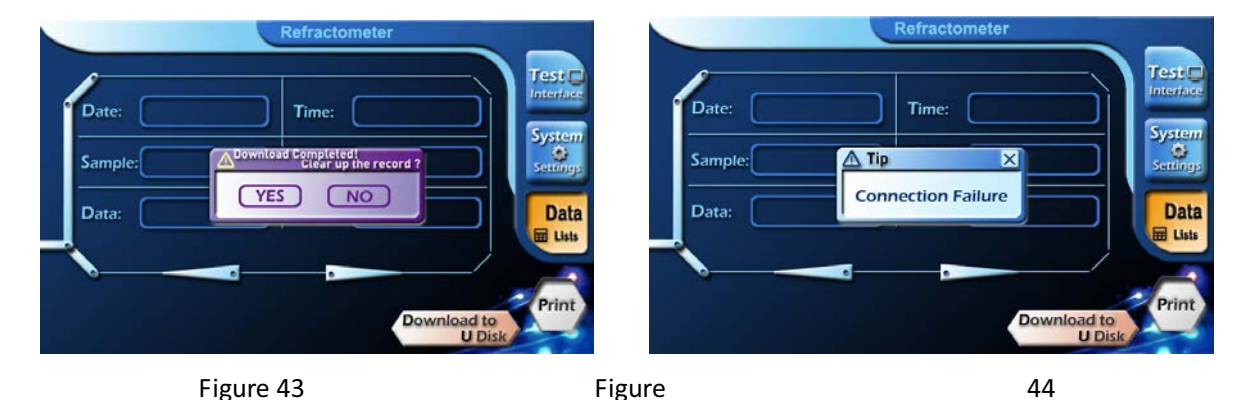

When U disk is not inserted or other reasons causing U disk connection failure, the instrument will alert, see Figure 44.

#### 2. Thermostatic Control Setting Method

First, click the corresponding rectangleof the temperature to be set, it turns yellow as shown in Figure 45, then click the yellow rectangle and it appears the page as shown in Figure 46. E nter the desired temperature values. After pressing Enter, p ress test monitoring key to return to the measurement page, as shown in Figure 47. Press the corresponding rectangle of the thermostat switches, switching "off" to "on", as shown in Figure 48. It indicates that the thermostat switch is turned on. After the real-time temperature reaches the set temperature, it can perform the required measurement.

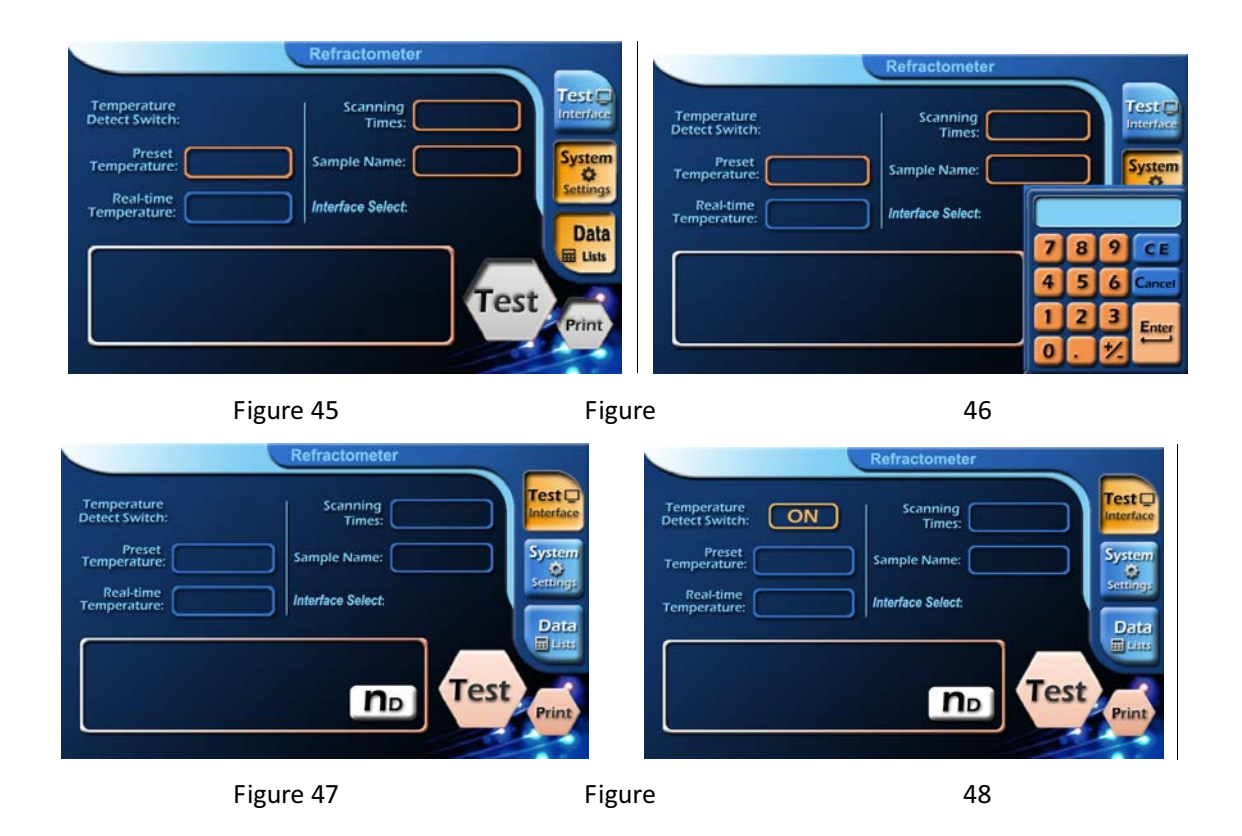

#### 3. Measurement Methods

(1) Under room temperature: Open the shell, pour into the liquid to be measured, and reach a depth of 3 to 5 mmor more, and then cover the shell , it can be measured. Press test button, the refractive index of the liquid or percentage of sugar solution can be read from the display area.

Note: Before measuring any sample, the glass surface of sample poohould be wiped clean. I f there is residual from the previous sample, the measurement accuracy will be affected.

(2) Under constant temperature: first, users must wait for the temperature reaching the set value, otherwise, it can't be accurately measuredlf measur ing below the set temperature, there might be condensate mist on theprism surface. It should be wiped clean before measuring, otherwise it will affect the measurement accuracy! When the instrument reaches the set temperature, open the shell, drop the liquid to be measured until the depth reaches 3 to 5 mm or more, and then cover the the liquid. Wait for a period of time (1 to 3 minutes) until the liquid temperature control and instrument's temperature control are balanced, then conduct measurement. Press

test button, the refractive index of the liquid or percentage of sugar solution can be read from the display area.

Before measuring any sample, the glass surface of sample pool shoulde wiped clean. If there is residual from the previous sample, the measurement accuracy will be affected. When measuring under the temperature control, if the sample has been placed for a little too long, due to the evaporation of liquid, the measurement accuracy will be affected.

**NOTE:** If the temperature of measured liquid and the instrument is unbalanced, there will be difference between the displayed temperature and the actual temperature of the liquid device. It's necessary to wait for reaching temperature balance, to ensure that the refractive index of liquid can be accurately measured at this temperature,.

#### 4. Using Communication Software

(1) Establish communication between Instrument and PC:
 Hereinafter, "PC" refers topersonal computer installed windows XP operating system;
 "instrument" means the instrument.

Connection with a hardware-related considerations:

Hardware Connection Precautions:

- a) Before both PC and the instrument are turned on, USB communication cableshould be safely connected;
- b) The appropriate hardware drivers must be installed on the host computer. First, direct the path to the CD provided by the factory, designate the "Driver" folder and run VCPDriver\_V1.1\_Setup.exe. After connecting the USB communication cable and turning on the power, the PGIisplay show s "Found new hardware". Under the guidance of new hardware installation wizard, the PCautomatically complete s the installation. If it can't automatically complete the installation, select manual installation instead, that is, in a given path, find the driver, and direct the path to the CD provided by the factory, designate "Driver" folder, select stmcdc.inf, then click "Next" until the hardware driver installation is complete.

- (2) Operation of Communication Software:
- a) Test resultscan be displayed on, store d in and printed by PC. The communication software must be installed. Installation methods: d ouble-click "setup Figure" icon in the "SETUP" folderin user's CD.
- b) After the installation is double-clicked, it forms the "Figure" icon. The communication software will be started.
- c) Before transferring test data each time, users can enter relevant information (either in English or Chinese) in the lower middle part of the window.
- d) After the round of testing, press the "send" button to upload the test results, and the PC can generate a single-page sheet! The software can generate the maximum of 1,000 sheets.
- e) Buttons and Menu Commands:
- a) After the communication port is selected, showing the "Accept" button and is grayed out. Only when the key igrayed out , the PC communication port is enabled and at wait state. So, when performing certain menu commands, the buttonis disabled, if there is a need to upload data, be sure to click on the button again, so that the gray-out state will change into wait state.
- b) Be sure to connect and turn on the printer, and ensure the printing function is normal, then click "Print" button, otherwise it will lose all the uploaded data. If the command can be executed normally, it can print out all currently displayed data in exactly the same content and form. If you need to print another page form, click the pull-down button and call out the required forms, then print. Click "Printer Settings" from the drop-down submenu of "Preferences", you'll see two windows, select the horizontal or vertical printing, and the scale factor of zoom in or out (less than 1 or greater than 1).
- c) Click "Save Figure and Exit", to save the currently displayed page sheet in the single-page Figure in thesame form, and then exit. NOTE: Other page sheet will be abandoned.
- d) Click "Open" button, this software can only open the saved \* .dat format files. NOTE: when the command is executed, all dataheets which have been uploaded will immediately overwrite by the open data file.

- e) "Exit Without Save": without any operation, exit the software.
- f) Other commands and restrictions on the drop-down menu:

"Save Data": save all the uploaded data in the \*.dat class file which are named by users, and clear all existing data sheets.

"Open File", "Save Figure Exit", "Print Results" and "Exit" four commands are exactly the same as the corresponding button in the window. See above relevant descriptions;

"Add Data": add all existing data of saved sheets to \* .dat format files you specify, and right behind the current data!

"Export to Excel Exit": Export all the data of data sheets which has been uploaded, into the Excel spreadsheet files which were named by uses, and then exit.

### V. Maintenance

To ensure the precision of the instrument and prevent damage, the following maintenance items are for your reference:

- (1) The instrument shall be operated in dry and ventilated room, away from water sources to avoid damp.
- (2) Before and after using instrument or replacing samples, the user must wipe the work surface of the sample cup on the refractometer.
- (3) When measuring corrosive liquids, it should be timely to do cleaning work, prevent erosion damage. The instrument must be cleaned after be operated.
- (4) The test sample should be free of rigid impurities. It is strictly prohibited to measure highly corrosive samples for the instrument.
- (5) The instrument should be kept clean and free of oil hand touches. If there is dust on the surface of optical prismit should be wiped with advanced suede or long fiber cotton if available. If the surface is stained with grease, it should be wiped with alcohol ether mixture.
- (6) The plastic part of the instrument should be prevented from damage s of corrosive samples.
- (7) The instrument should be covered with a plastic cover or placed in the box when it's not in use.
- (8) It's not allowed for users dismantle the instrument. In case of any operation failures, it should be promptly repaired.

# VI. Complete set of Instrument

(see the Packing list)

# VII. After Sales Service and Guarantee

- We follow three guarantees for product(s): "repair, replace or return", i.e., repair or replace the defective products, or refund the original purchase price.
- (2) We provide twelve-month warranty from the date of invoice for product(s).
- (3) Our warranty does cover the damages caused by manual operations white h l to follow the instructions.

### VIII. Appendix

#### Appendix-1 Method for Obtaining More Accurate Measurement Data

Because the refractive index of all kinds of liquid is related to temperature. if users can pay attention to the following aspects, it can help them get more accurate measurement data.

- (1) Before measuring the test sample, it should be placed withtes t device in the same indoor environment more than six hours (preferably overnight) to ensure the temperature of sample is identical to the room temperature. In this way, when the test sample was placed in the dish, it will not change due to temperature changes.
- (2) During theprocess oftest, keepthe room temperature and make sure the temperature variationis less than 1°C. If the temperature is higher theorem temperature by two degrees when turning on the instrument, toensure the measurement accuracy, restart the instrument afterthe test dish is carefully cleaned or press the ambient correct key.
- (3) If the sample is temporarily taken from the external, due to temperature difference, there must be a gradual process to room temperatur@uring t his time, place the test sampleo n the dish, and the resulting data will be gradually increased or decreased. It is recommended that users delay to read the measured values, waiting for data to stabilize before making the value, then the data is more accurate.
- (4) For the more volatile liquid, the third approach above is inappropriate and should use the first method, and complete the test as soon as possible.
- (5) Under thermostatic control conditions, it's important to consider the condensation of water vapor from the air causing thesample to be measured to be diluted while cooling; while the temperature increasing, it's important to consider the evaporation of water on the measurement sample. Therefore, if the measurement time is too long, it will affect accuracy.
- (6) Finally, to stress it again, before any one test, the test must be carefully cleaned, make sure the surface does not have any residual liquid, otherwise it will affect test accuracy!

# Appendix-2

| Temp ℃ | Refractive $(n_D)$ | Temp ℃ | Refractive $(n_D)$ | Temp ℃ | Refractive $(n_D)$ |
|--------|--------------------|--------|--------------------|--------|--------------------|
| 18     | 1.33316            | 23     | 1.33270            | 28     | 1.33217            |
| 19     | 1.33308            | 24     | 1.33260            | 29     | 1.33205            |
| 20     | 1.33299            | 25     | 1.33250            | 30     | 1.33193            |
| 21     | 1.33289            | 26     | 1.33239            | 31     | 1.33182            |
| 22     | 1.33280            | 27     | 1.33228            | 32     | 1.33170            |

### The refractive index of distilled water

11

# LIMITED WARRANTY

ACZET products are warranted against defects in materials and workmanship from the date of delivery through the duration of the warranty period. During the warranty period Aczet will repair, or, at its option, replace any components(S) that proves to be defective at no charge, provided that the product is returned, freight prepaid, to ACZET.

This warranty does not apply if the product has been damaged by accident or misuse, exposed to radioactive or corrosive materials, has foreign material penetrating to the inside of the product, or as a result of service or modification by other than ACZET. In lieu of a properly returned warranty registration card, the warranty period shall begin on the date of shipment to the authorized dealer. No other express or implied warranty is given by Aczet Pvt. Ltd.

As warranty legislation differs from state to state and country to country, please contact aczet or your local ACZET dealer for further details.

ACZET service center will repair the product free of charge subject to terms & condition mentioned below.

#### **TERMS & CONDITION**

1.It covers only weighing balance purchased from authorized channel and does not covers accessaries like Battery, Adaptor, RS232 cable, Pan, Pan support etc

2. It does not cover the product of which model and serial number has been altered, removed or defaced and / or is open by unauthorized person and found void sticker has been tampered.

3. This warranty is non-transferable and applicable only to first end user purchasing the product from authorized dealer.

4.For repair based on this warranty you need to hand over this product or send this product to address mentioned in warranty card in original packing, enclosing copy of this warranty card.

5. Aczet Pvt. Ltd. shall not be liable for any consequential damages.

| WARRANTY REGISTRATION                                               |                                                                                                    |  |
|---------------------------------------------------------------------|----------------------------------------------------------------------------------------------------|--|
| () aczeľ                                                            | ACZET PVT.LTD.<br>E2, Plot No. 15, WICEL Estate,<br>Opp. Seepz Gate No. 1,<br>Andheri (E), Mumbai 400 093<br>E-mail : service@aczet.com<br>web: www.aczet.com<br>Tel. No. : +91 22 4243 7700<br>Fax No. : +91 22 4243 7800 |  |
| NAME :-                                                             |                                                                                                    |  |
| ADDRESS :                                                           |                                                                                                    |  |
|                                                                     |                                                                                                    |  |
| TEL NO. :-                                                          | MODEL NO. :-                                                                                                    |  |
| SERIAL NO. :-                                                       | PURCHASE DATE :                                                                                                    |  |
| BRANCH / DISTRIBUTOR / DEALER CONTACT DETAILS                       | WARRANTY PERIOD :                                                                                                    |  |
|                                                                     |                                                                                                    |  |
| STAMP / SIGN                                                        | Owners Signature / Date                                                                                                    |  |
| SEND YOUR WARRANTY CARD DULY FILL TO ABOVE ADDRESS FOR REGISTRATION |                                                                                                    |  |